## **Moving the Crons Directory**

We recommend moving the **crons** directory to a private directory above your web root. This will prevent web-based access and help to protect your WHMCS installation.

To do this, you must move the directory **and** update WHMCS's configuration to use it successfully.

We recommend performing this task and other security measures immediately after installing WHMCS. For a full list, see <u>More Ways to Secure Your WHMCS Installation</u>.

## **Moving the crons Directory**

This process involves editing multiple configuration files. You can do this using the file management tools in your hosting control panel (for example, Files >> File Manager in cPanel) or using the command line.

To move the directory and update WHMCS's configuration:

1. Move the entire /crons/ directory and its contents to the new location.

2. If you have already configured <u>cron tasks</u> or <u>email forwarders</u>., update them to use the new directory path.

3. If you have not already done so, rename the config.php.new file to config.php.

4. Open the config.php file and locate the *\$whmcspath* line.

| C Keyboard shortcuts                              | Q >_ 5                      | C ↔ 1           | Зрх 🔻 РНР | • |
|---------------------------------------------------|-----------------------------|-----------------|-----------|---|
| 1 php</th <th></th> <th></th> <th></th> <th></th> |                             |                 |           |   |
| 2 - /**                                           |                             |                 |           |   |
| 3 Custom Crons Directory Configurat               | .on                         |                 |           |   |
| 4 *                                               |                             |                 |           |   |
| 5 This crons folder may be moved to               | any place above or below t  | he docroot.     |           |   |
| 6 *                                               |                             |                 |           |   |
| 7 * We recommend locating it outside              | the docroot to prevent brow | ser based acces | 55.       |   |
| 8 *                                               |                             |                 |           |   |
| 9 * Upon moving it, you must provide              | the path to your WHMCS inst | allation to     |           |   |
| 10 * allow the cron task files to comm            | inicate with the parent WHM | CS installation | h.        |   |
| 11 *                                              |                             |                 |           |   |
| 12 * To do this, rename this file conf            | g.php, then uncomment and   | enter the full  |           |   |
| 13 * path to the WHMCS root directory             | in the \$whmcspath variable | below.          |           |   |
| 14 *                                              |                             |                 |           |   |
| 15 * You must also provide the appropr            | ate path to the crons fold  | er in the       |           |   |
| 16 * \$crons_dir variable inside the WH           | CS master configuration fi  | le.             |           |   |
| 17 *                                              |                             |                 |           |   |
| 18 * For more information please see h            | tp://docs.whmcs.com/Custom  | _Crons_Director | 'y        |   |
| 19 */                                             |                             |                 |           |   |
| 20                                                |                             |                 |           |   |
| <pre>21 //\$whmcspath = '/path/to/whmcs/';</pre>  |                             |                 |           |   |
|                                                   |                             |                 |           |   |

5. Delete the two / characters at the beginning of the line and replace /path/to/whmcs/ with the full path to your installation. For example:

\$whmcspath = '/home/username/public html/whmcs/';

Click to copy

6. Save and close the file.

7. Open the **configuration.php** file in your WHMCS installation root directory.

8. Add the following line to the bottom of the file, where <a href="https://www.username/whmcs\_crons/">https://www.username/whmcs\_crons/</a> is the location of your new directory:

```
$crons dir = '/home/username/whmcs crons/';
```

Click to copy

9. Update the cron job to use the new directory path. For example, you can use the steps below to update the cron job in cPanel:

a. In the cPanel interface, go to **Advanced >> Cron Jobs**.

b. Choose **Edit** for the existing cron job for the cron.php file.

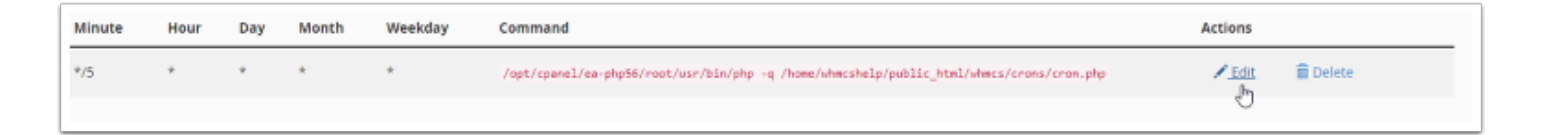

c. Update the command to use the correct new path.

d. Click Edit Line.

## **Custom crons Locations and Upgrades**

Applying updates or patches after customizing your crons directory location requires an additional step. You **must** upload any updated crons files from the default location to your custom directory.

If you do not move the files, you will see errors and issues with WHMCS's automation.